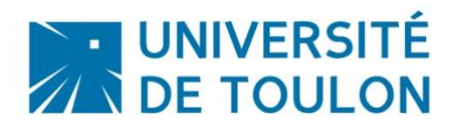

# ENREGISTREMENT AUDIO / VIDEO

Vous souhaitez créer un enregistrement audio/ vidéo de votre écran, de votre webcam ou simplement un enregistrement audio, pour cela, vous pouvez utiliser l'application Quicktime Player qui est installée par défaut sur votre Mac.

## Sommaire

| 1. | Enregistrement audio / vidéo de votre écran | 1 |
|----|---------------------------------------------|---|
| 2. | Enregistrement audio                        | 3 |
| 3. | Enregistrement vidéo avec une webcam        | 4 |

## 1. Enregistrement audio / vidéo de votre écran

Lancez l'application Quicktime Player.

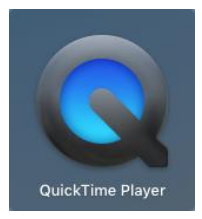

| Ű. | QuickTime Player | Fichier                    | Édition                               | Présentation               | Fenêtre       | Aide |
|----|------------------|----------------------------|---------------------------------------|----------------------------|---------------|------|
|    |                  | Nouve<br>Nouve             | el enregistr<br>el enregistr          | ement vidéo<br>ement audio | N第プ<br>N第プへ   |      |
|    |                  | Nouve                      | el enregistr                          | ement de l'écra            | in ^≋N        |      |
|    |                  | Ouvrir<br>Ouvrir<br>Ouvrir | un fichier.<br>une adres<br>l'élément | <br>se<br>récent           | ೫0<br>೫L<br>▶ |      |
|    |                  | Ferme                      | r<br>strer                            |                            | ₩W<br>₩S      |      |
|    |                  | Duplic                     | juer<br>nmer                          |                            | Φ#S           |      |
|    |                  | Dépla                      | cer vers                              |                            |               |      |
|    |                  | Export                     | ter comme                             |                            | •             |      |
|    |                  | Reven                      | ir à                                  |                            | •             |      |
|    |                  | Partag                     | jer                                   |                            | •             |      |
|    |                  |                            |                                       |                            |               |      |

Il vous faut ensuite sélectionner le micro à utiliser si vous souhaitez enregistrer votre voix et si vous souhaitez que les clics de la souris apparaissent ou non à l'écran.

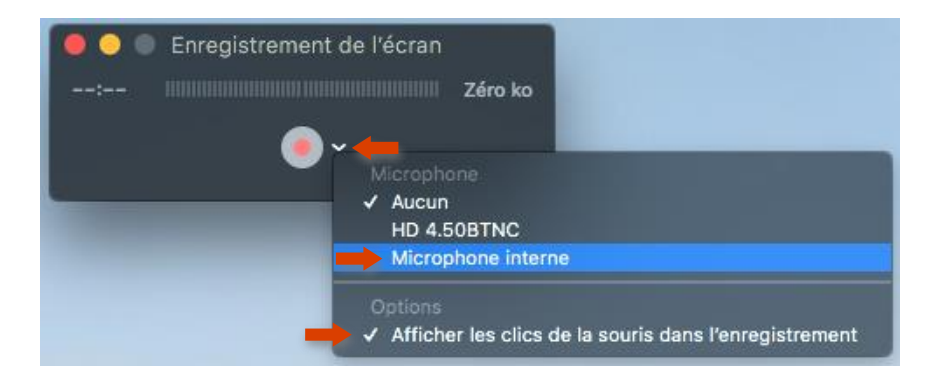

Une fois les options renseignées, vous pouvez lancer l'enregistrement.

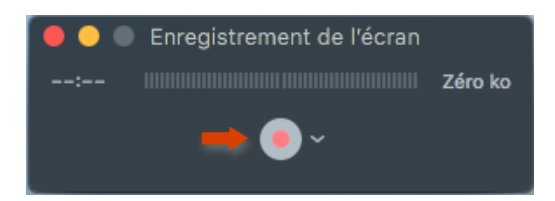

Le message suivant apparaît. Vous avez donc le choix de cliquer sur l'écran pour le capturer dans son ensemble ou bien de définir une zone avec la souris puis de lancer l'enregistrement.

Cliquez pour enregistrer tout l'écran. Faites glisser pour enregistrer seulement une partie. Terminez l'enregistrement en cliquant sur le bouton d'arrêt dans la barre des menus.

La vidéo capturée s'affiche et vous pouvez ensuite l'enregistrer sur votre ordinateur en allant dans « Fichier > Enregistrer ».

| Fichier  | Édition     | Présentation      | Fenêtre     |
|----------|-------------|-------------------|-------------|
| Nouve    | l enregist  | rement vidéo      | ₹¥Ν         |
| Nouve    | l enregisti | rement audio      | ~~%N        |
| Nouve    | l enregisti | rement de l'écran | ~%N         |
| Ouvrir   | un fichier  |                   | жo          |
| Ouvrir   | une adres   | sse               | ЖL          |
| Ouvrir   | l'élément   | récent            | •           |
| Ferme    | r           |                   | ₩W          |
| 🕨 Enregi | strer       |                   | ЖS          |
| Dupliq   | uer         |                   | <b>企</b> 郑S |
| Renom    | mer         |                   |             |
| Déplac   | er vers     |                   |             |
| Export   | er comme    | 9                 | •           |
| Reveni   | rà          |                   | •           |
| Partag   | er          |                   | •           |

#### 2. Enregistrement audio

Vous souhaitez uniquement enregistrer votre voix.

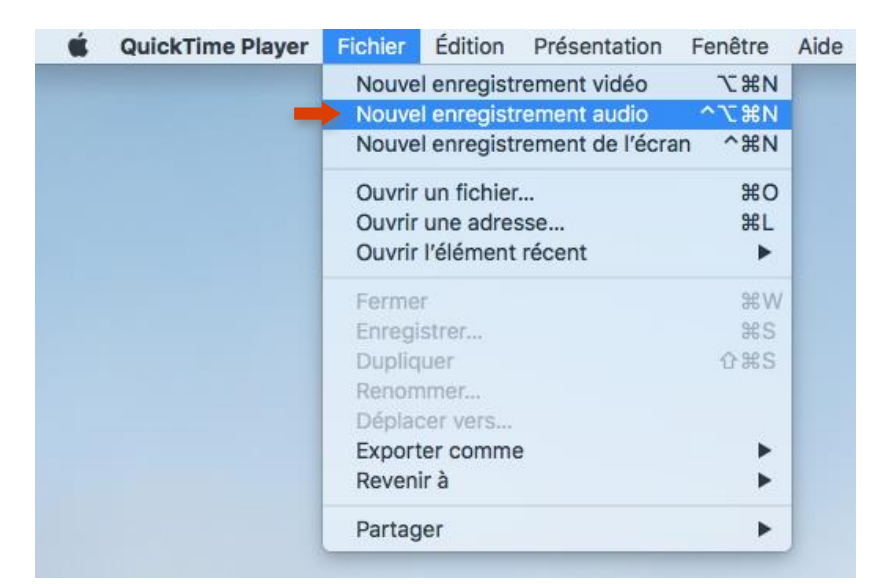

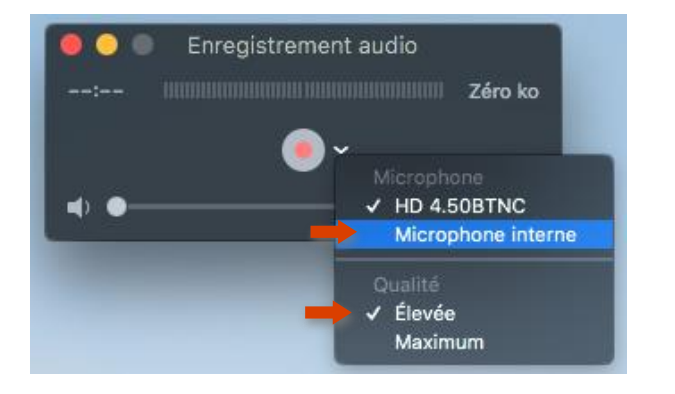

Une fois les options renseignées, vous pouvez lancer l'enregistrement.

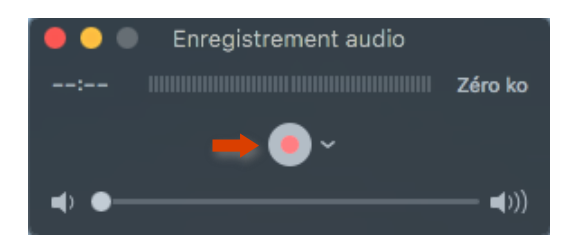

Pour terminer votre enregistrement, cliquez sur le bouton « Stop ».

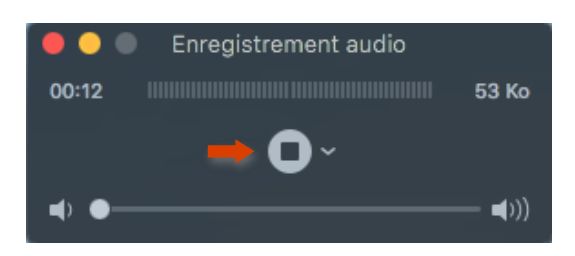

L'enregistrement audio s'affiche et vous pouvez ensuite l'enregistrer sur votre ordinateur en allant dans « Fichier > Enregistrer ».

#### 3. Enregistrement vidéo avec une webcam

Vous souhaitez vous enregistrer à l'aide de votre webcam.

| <br>Edition 11000mddion          | onotro |
|----------------------------------|--------|
| Nouvel enregistrement vidéo      | \7.₩N  |
| Nouvel enregistrement audio      | ~~第N   |
| Nouvel enregistrement de l'écran | ^%N    |
| Ouvrir un fichier                | жo     |
| Ouvrir une adresse               | #L     |
| Ouvrir l'élément récent          | •      |
| Fermer                           | 3€ W   |
| Enregistrer                      | #S     |
| Dupliquer                        | 0#S    |
| Renommer                         |        |
| Déplacer vers                    |        |
| Exporter comme                   | •      |
| Revenir à                        | •      |
| Partager                         | •      |

Une fois les options renseignées, vous pouvez lancer l'enregistrement.

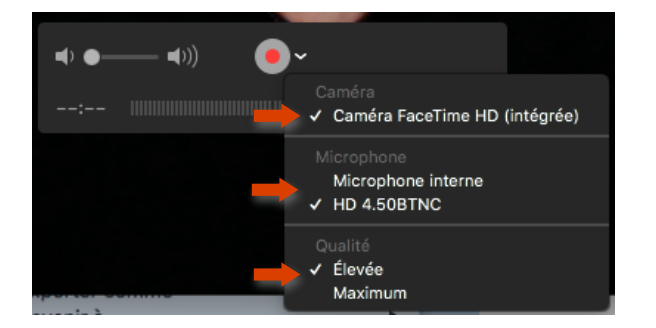

Pour terminer votre enregistrement, cliquez sur le bouton « Stop ».

L'enregistrement vidéo s'affiche et vous pouvez ensuite l'enregistrer sur votre ordinateur en allant dans « Fichier > Enregistrer ».

**Des formations sont possibles :** 

- Initiation / découverte
- Perfectionnement
- Mise en place d'un projet pédagogique

### Contactez le Pôle Usages Numériques de la DSIUN pour toute demande.

**Contact :** Thomas Maisons, Ingénieur TICE – Correspondant **Pix DSIUN – Pôle Usages Numériques – Université de Toulon** Bâtiment T, Campus de La Garde Email : <u>dsiun-tice@univ-tln.fr</u> Tél. : 04 94 14 26 18